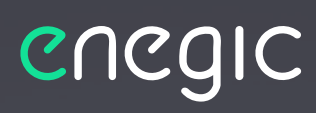

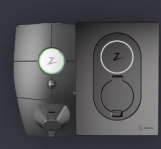

Zaptec Go / Zaptec Pro

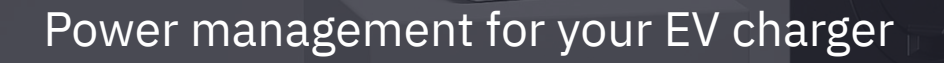

## Integration guide - Zaptec

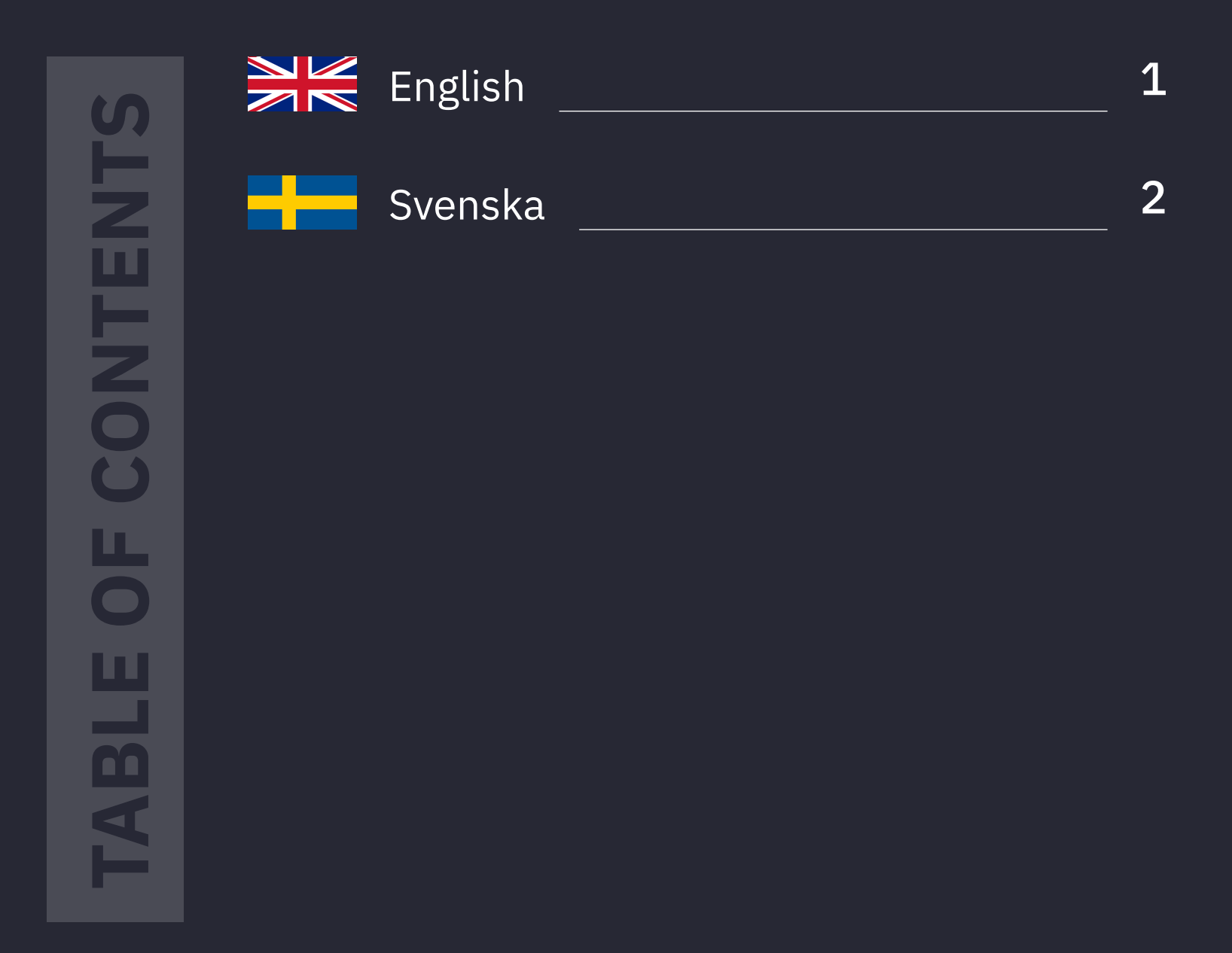

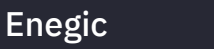

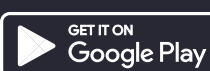

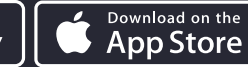

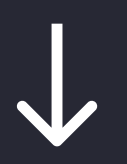

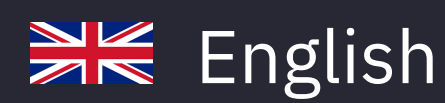

# $\checkmark$

## **Before you start:**

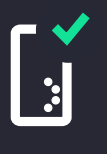

A Monitor must be installed and configured to measure total consumption.

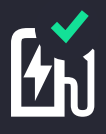

The Zaptec charging box must be commissioned and linked to an installation on a user account with Zaptec.

# Follow these steps to integrate with Zaptec:

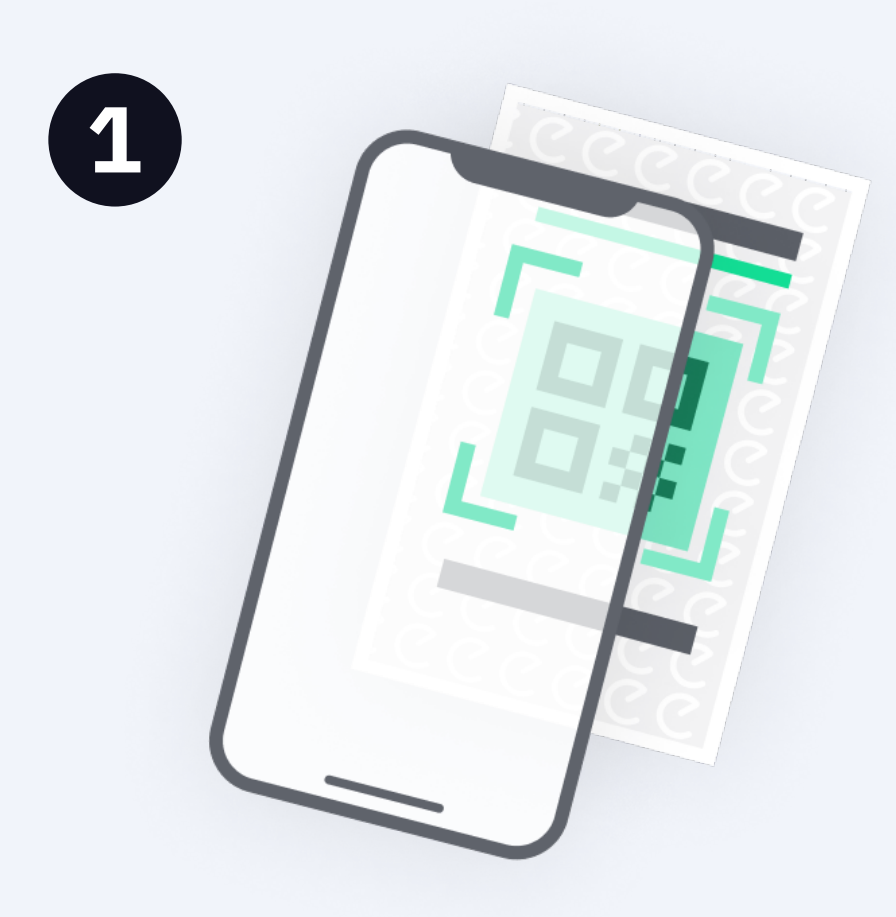

# In the Enegic app, go to **Settings, Licenses**.

Scan the QR code on the included integration license.

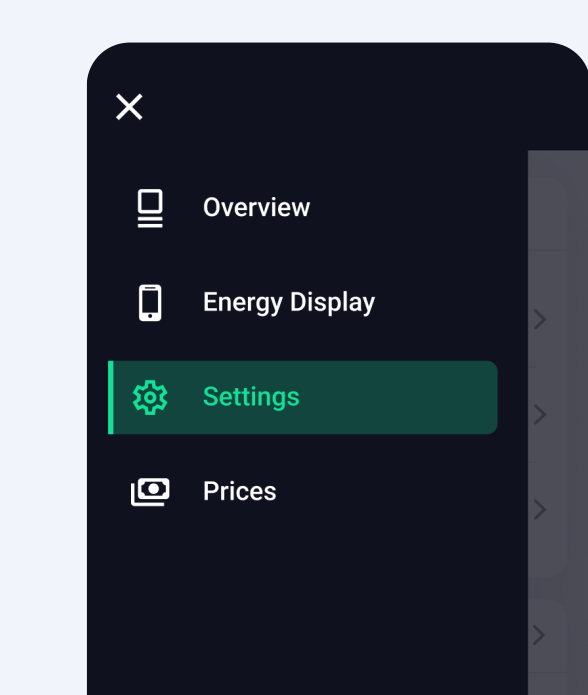

Go to **Settings,** Reporters and Add new Reporter.

| [← | Logout | (ţ. |
|----|--------|-----|
|    |        |     |

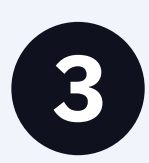

| F       | Setting                                              | gs               |           |
|---------|------------------------------------------------------|------------------|-----------|
| General | Licenses                                             | Devices          | Reporters |
|         | Add new rep                                          | porter           |           |
| C       | Charge control<br>Reporter to send<br>an integration | power infor      | mation to |
|         | Add repo                                             | rter             |           |
| C       | Charge control<br>Reporter to send<br>an integration | l<br>power infor | mation to |
|         | Add repo                                             | rter             |           |
| 0       | Charge control                                       | nower infor      | mation to |

Select **Zaptec** as the type of reporter from the list.

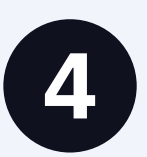

| ← Reporter settings                                  |
|------------------------------------------------------|
|                                                      |
| Reporter / Charge Control                            |
| Reporter to send power information to an integration |
| Z Zaptec                                             |
| Integration                                          |
| Name                                                 |
| Ex. Power control                                    |
| External ID of installation                          |
| Get ID                                               |
| Charger fuse size (A)                                |

Enter an appropriate name..

## Press "Get ID" to link the Zaptec installation to the Reporter.

If you are unable to link the installation, see step 9.

Enter charger fuse size.

Enter a safe charge level if the Enegic Monitor goes offline.

| Fuse | protection | levels |
|------|------------|--------|
|      | proteotion | 101010 |

Max charge level at off-line (A)

וומו ובי טו ווופנמוומנוטו

Charger fuse size (A)

16

0

| Main fuse size (A)      |   |
|-------------------------|---|
| 20                      |   |
| Device for total output |   |
| Enegic Monitor          | • |
| + Add measurement point |   |

Get ID

| 6 | Fuse protection levels                                                                                      | Enter main fuse size. |
|---|----------------------------------------------------------------------------------------------------|-----------------------|
|   | Main fuse size (A)<br>20<br>Device for total output<br>Enegic Monitor                                       |                       |
|   | <ul> <li>+ Add measurement point</li> <li>+ Add fuse protection level</li> </ul>                            |                       |
|   | Remove reporter         Attention! Removing the reporter will permanently delete it and all its saved data. |                       |
|   | × Remove reporter                                                                                           |                       |

## 

#### Ensure the correct Enegic monitor is selected as total consumption measurement.

Then press Save.

The reporter is now configured.

8

| ≡              | Overview                         |
|----------------|----------------------------------|
| Charge control | ontrol                           |
| 6              | Adaptive charging     optiCharge |
| optiCharge     | e Edit                           |
| Today:         | Tomorrow:                        |
|                |                                  |
| Char           | ge available Prices              |

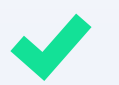

#### **Enegic Monitor is now integrated with Zaptec**

The charging box(es) in the Zaptec installation you have integrated with now retrieve power values III from Enegic, which enables a safe and efficient power output.

### In the overview in the app, you will now see that Zaptec Charge Control has been created:

From here you can control the charging boxes in the facility by activating **Adaptive charging**.

With Adaptive charging, you can set a personal schedule for the electric car charger (Simple schedule) or choose to automatically charge based on the best available electricity prices (optiCharge)

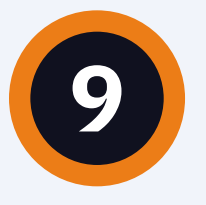

Ō

## **Get Zaptec ID manually**

Check in the user account, under Installation-> Settings-> Power management:

- that SMART ECO MODE is disabled.

- that Manual Power Control is selected as power control.

In the user account, under Installation-> Permissions, press "Give permissions": - Add the account zapteccontrol@enegic.com with Owner and Service rights.

#### In the Zaptec portal:

Navigate to Installation ->Settings->Details, press "Copy installation ID". The ID should then be entered into the Enegic app when configuring the Reporter.

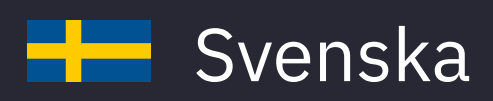

## Innan du sätter igång:

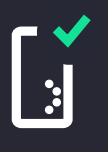

En Monitor ska vara installerad och konfigurerad för mätning av totalförbrukning.

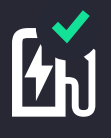

Zaptec-laddboxen ska vara driftsatt och kopplad till en installation på ett användarkonto hos Zaptec.

# Följ dessa steg för att integrera med Zaptec:

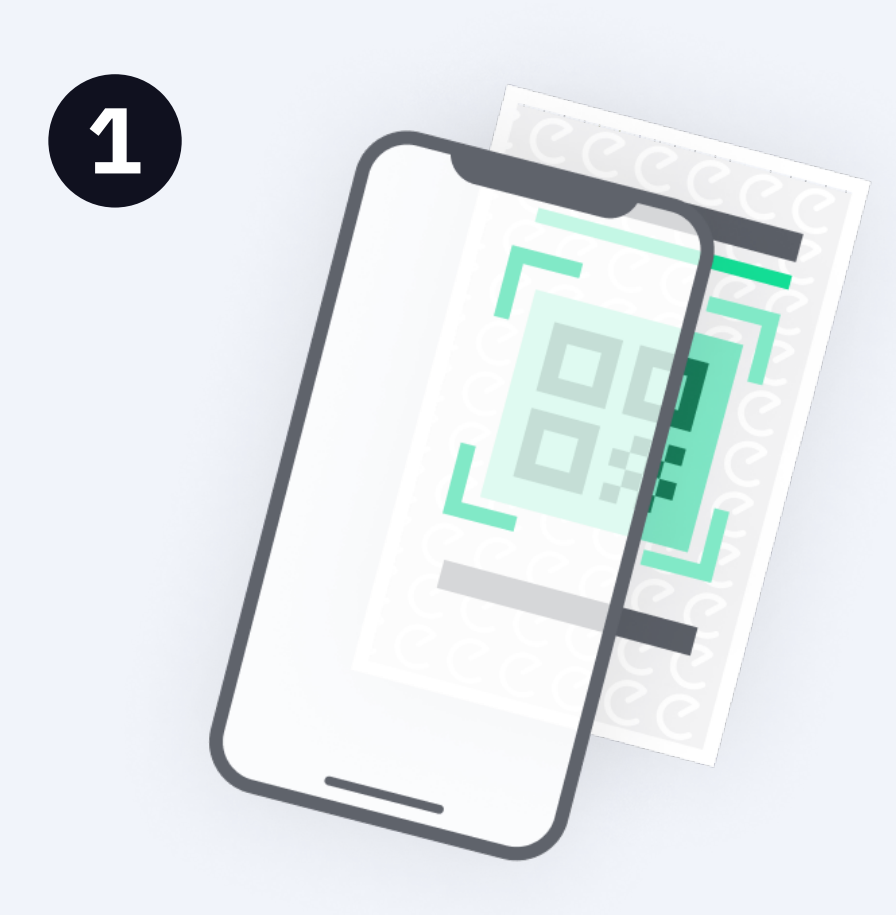

## I Enegic-appen, gå till Inställningar, Licenser.

Skanna QR-koden på den medföljande integrationslicensen.

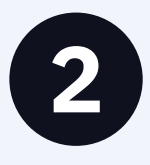

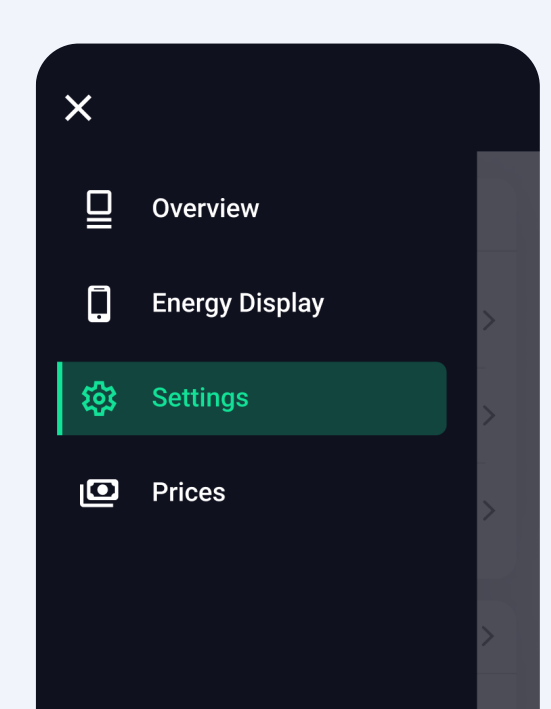

Gå till **Inställningar**, **Rapportörer** och **Lägg** till ny rapportör

| [← | Logout | Ŷ |  |
|----|--------|---|--|
|    |        |   |  |

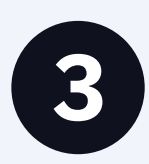

| $\leftarrow$ | Setti                                           | ngs                          |            |
|--------------|-------------------------------------------------|------------------------------|------------|
| General      | Licenses                                        | Devices                      | Reporters  |
|              | Add new                                         | reporter                     |            |
| C            | Charge cont<br>Reporter to se<br>an integration | r <b>ol</b><br>nd power info | rmation to |
|              | Add rep                                         | oorter                       |            |
|              | Charge cont                                     | rol                          |            |
| C            | Reporter to se<br>an integration                | nd power info                | rmation to |
| C            | Reporter to se<br>an integration<br>Add rep     | nd power info                | rmation to |

## Välj **Zaptec** som typ av rapportör från listan.

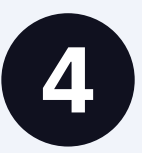

| ÷                    | Rapportör inställningar                           |
|----------------------|---------------------------------------------------|
| Rappor               | tör / Charge Control                              |
| Rapport<br>integrati | ör för att skicka effektinformation till en<br>on |
| Z Za                 | aptec                                             |
| Namn                 | ffektstyrning                                     |
| Tillverkar           | ens ID för installation                           |
|                      | Hämta ID                                          |
| Avsäkring<br>16      | y laddare (A)                                     |

#### Sätt ett lämpligt namn.

Tryck på "Hämta ID" för att länka din Zaptec-installation till Rapportören.

Om du inte lyckas länka installationen, se punkt 9.

Ange avsäkring mot billaddaren.

Ange laddnivå i offlinemode, dvs en säker laddnivå om Enegic Monitor inte kan leverera aktuell effektinformation.

| ( | 5 |  |
|---|---|--|
|   |   |  |

|                                                                                       | Hämta ID |
|---------------------------------------------------------------------------------------|----------|
| säkring laddare (A)                                                                   |          |
| 16                                                                                    |          |
| ddnivå vid off-line (A)                                                               |          |
| 0                                                                                     |          |
| -                                                                                     |          |
|                                                                                       |          |
| vsäkringsnivåer<br>Storlek på huvudsäkring (A)                                        |          |
| vsäkringsnivåer<br>Storlek på huvudsäkring (A)                                        |          |
| vsäkringsnivåer<br>Storlek på huvudsäkring (A)<br>20<br>Mätenhet för totalförbrukning |          |

| 6 | Avsäkringsnivåer                                                                                                    |
|---|----------------------------------------------------------------------------------------------------|
|   | Storlek på huvudsäkring (A)<br>20<br>Mätenhet för totalförbrukning<br>Enegic Monitor                                                                                                    |
|   | <ul> <li>+ Lägg till mätpunkt</li> <li>+ Lägg till avsäkringsnivå</li> <li>Ta bort rapportör</li> <li>▲ OBS! Detta tar bort rapportören permanent och all dess sparade data.</li> </ul> |
|   |                                                                                                    |

× Ta bort rapportör

Ange huvudsäkringens storlek.

Kontrollera att rätt Enegic Monitor-enhet är angiven som mätenhet för totalförbrukning.

Tryck på **Spara**.

Rapportören är nu konfigurerad.

8

| ≡              | Översikt                           |
|----------------|------------------------------------|
| ∧ Charge o     | control                            |
| Charge control | Anpassad laddning     optiCharge   |
| optiCharg      | e perioder 🕜 Ändra                 |
| 2Idag:         | Imorgon:                           |
| 1              | Nya schemat räknas ut vio<br>16:00 |
| 0 6 12         | 18 24 0 6 12 18 24                 |
| Period         | för tillgänglig laddning 📃 Priser  |

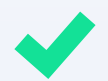

#### Nu är Enegic Monitor integrerad med Zaptec

Laddboxen/laddboxarna i Zaptec-installationen du integrerat med hämtar nu effektvärden från Enegic vilket möjliggör ett säkert och effektivt effektuttag.

### I översikten i appen ser du nu att Zaptec Charge Control har skapats:

Via Zaptec Charge Control kan du styra laddboxarna i anläggningen genom att aktivera **Anpassad laddning**.

Med anpassad laddning kan du för elbilsladdaren ställa in ett personligt schema (Enkelt schema) eller välja att automatiskt ladda utifrån bästa tillgängliga elpriser elpriser (optiCharge)

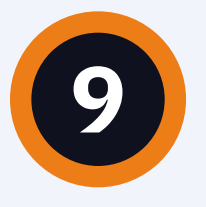

Ō

## Hämta Zaptec-ID manuellt

I Zaptec-portalen, gå till: Installation-> Settings-> Power Management och se till att:

- SMART ECO MODE är inaktiverat.
- Manuell Power Control är vald som effektkontroll.

I användarkontot, gå till: Installation-> Permissions, tryck på "Give Permissions": - Lägg till kontot zapteccontrol@enegic.com med Owner and Service rights.

I Zaptec-portalen, gå till: Installation->Settings->Details, tryck på "Copy installation ID". ID:t ska sedan klistras in i Enegic-appen när du konfigurerar Rapportören.